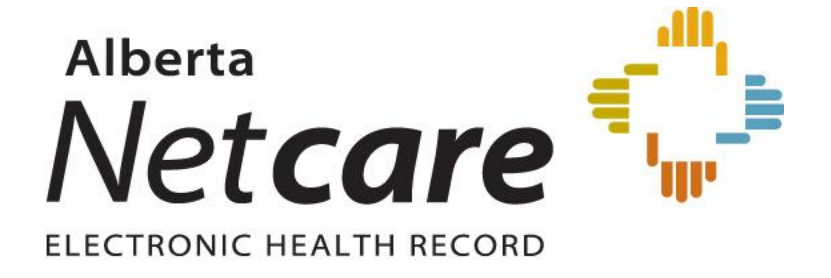

Alberta Health Services Identity & Access Management (IAM)

Alberta Netcare Access Request Process User Reference Guide

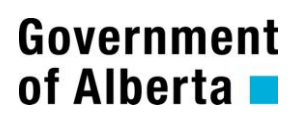

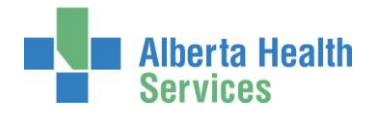

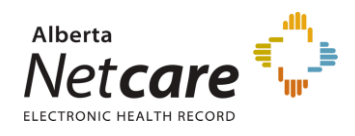

## **TABLE OF CONTENTS**

| Introduction to IAM and Alberta Netcare request process | 3  |
|---------------------------------------------------------|----|
| Submitting an Alberta Netcare Access Request in IAM     | 6  |
| Modifying and Removing Alberta Netcare Portal Access    | 18 |
| Approving an Alberta Netcare Portal Request             | 27 |

**NOTE:** All screen shots in this guide are from a test site and do not contain real user IDs, contact information or names.

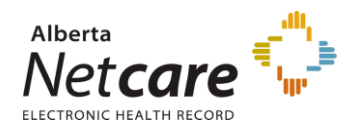

## Introduction to IAM and Alberta Netcare request process

IAM stands for **Identity & Access Management.** The IAM application will be used by AHS and AHS Affiliate physicians, clinicians and staff. Any person with an AHS network username and password can access IAM to complete an Alberta Netcare Access Request.

The Alberta Netcare access request process in IAM is used to create, modify and remove access to Alberta Netcare Portal (ANP), including the Pharmaceutical Information Network (PIN) and Person Directory (PD).

Each request must be approved by the requester's manager or staff member with the appropriate Delegation of Human Resources Authority or a pre-approved Alberta Netcare Authorized Approver. IAM is to be used to create, modify and remove access to Alberta Netcare Portal (ANP), including the Pharmaceutical Information Network (PIN) and Person Directory (PD).

#### **ANP** Approver

An ANP Approver approves ANP requests in IAM. An ANP Approver must meet the following criteria:

- Anyone with an AHS Delegation of Human Resources Authority (DOHRA) of 1 to 11
  - Please note that DOHRA is based on job title. Any AHS person who does not have a valid DOHRA and believes they should be able to act as a NAR Authorized Approver must contact AHS Human Resources to discuss an update to their job title.
- Anyone with a Covenant Health DOHRA of 1 to 6

OR

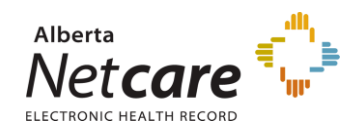

 Anyone who has been pre-approved by AHS IT Access to perform the role of an ANP Authorized Approver. This applies particularly to people who work for an AHS Affiliate or who are AHS non-employees. Please contact your local AHS IT Service Desk if you wish to become an ANP Authorized Approver.

Current ANP Authorized Approvers are listed on the <u>AHS IAM List of Authorized</u> <u>Approvers</u>.

The person approving access agrees that:

- Access to AHS information is necessary to fulfill authorized AHS duties and responsibilities
- Access is to the minimum information necessary to perform the duties and responsibilities
- They are the point of contact for follow up regarding annual review of access
- They will notify IT Access of any changes to the users access
- They have verified that the user requiring access has completed all necessary training, including AHS Privacy & Security Training and the signing of the AHS Confidentiality and Information Technology User Agreement.

IAM automatically routes each access request through the workflow and provides automated email notifications when a manual review and approval step is required. Once approved, the request is provisioned by the IAM system and the new user's credentials are sent to the user's manager for dispersal.

The IAM system is also used by AHS and AHS Affiliate staff for:

- Self-service AHS network password reset
- Self-service AHS network account unlock
- Request creation of a new or access to an existing shared directory folder
- Network Access Requests (NAR)
- Remote User Network Access Requests (RUNA)
- AHS Staff (AHS employee) Emergency Suspensions and Emergency Terminations

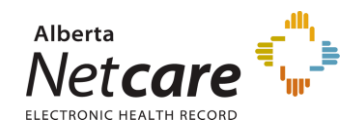

- AHS Affiliates Staff (AHS non-employee) Emergency Suspensions and Emergency
  Terminations
- AHS Affiliate Staff (AHS non-employee) standard terminations e.g. retirements, resignations.

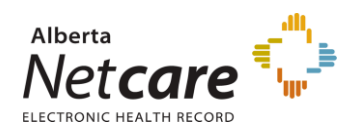

### Submitting an Alberta Netcare Access Request in IAM

- Enter the IAM url into the address bar. <u>https://iam.albertahealthservices.ca/user</u>. The IAM log in screen will appear. Login using your AHS network username and password. The IAM home page will appear.
- 2. Click Request or Modify Access to Entitlements.

| Home | Self Service 🔻 | Access Requests -                   |
|------|----------------|-------------------------------------|
|      |                |                                     |
|      |                | Self Service                        |
|      | Change         | e Password                          |
| 6    | Update         | Security Questions                  |
|      | Update         | Profile                             |
|      |                |                                     |
|      |                | Access Requests                     |
| Le'  | Reques         | st or Modify Access to Entitlements |
|      | Approv         | val Notifications                   |
|      | Work R         | equest Notifications                |
| 9    | Approv         | vers Workltems                      |

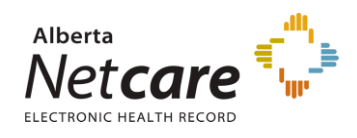

Click to select the user. 3.

If you chose Myself proceed to step 4.

If you chose **Existing User**, use the search fields to find the user.

**NOTE:** Requesters will have several options to choose from when searching for a user. Use + add search criteria option to have a narrowed search return.

|                                                                                                    |                                                                                                    |                                                                          | User Search                           |
|----------------------------------------------------------------------------------------------------|----------------------------------------------------------------------------------------------------|--------------------------------------------------------------------------|---------------------------------------|
| This request is for: 🔘                                                                                                    | ) Myself 💿 Existing User 🔿 New User                                                                    | r                                                                        |                                       |
| Find Existing Us                                                                                                    | ser                                                                                                    |                                                                          |                                       |
| Enter your search ter<br>You can make a mor                                                                                                 | ms to find a user. The Smart Search c<br>e specific search by changing the "Sm                         | can find a user by name, account nam<br>nart Search" dropdown.           | ne, email, employee number, and more. |
| Last Name 🔽 🤄                                                                                                    | Starts With 🔽                                                                                          | Search                                                                   | + add search criteria                 |
| Smart Search                                                                                                    |                                                                                                    |                                                                          |                                       |
| Email                                                                                                    |                                                                                                    |                                                                          |                                       |
| UserId                                                                                                    |                                                                                                    |                                                                          |                                       |
| First Name                                                                                                    |                                                                                                    |                                                                          |                                       |
| Find Existing Us<br>Enter your search ter<br>You can make a more<br>Last Name<br>Smart Search<br>Last Name<br>Email<br>Userld<br>First Name | ser<br>ms to find a user. The Smart Search o<br>e specific search by changing the "Sm<br>Starts With ♥ | can find a user by name, account nam<br>nart Search" dropdown.<br>Search | he, email, employee number, and more. |

Click Select beside the user.

| User Sea | rch Results:    |                      |                              |                 |             |
|----------|-----------------|----------------------|------------------------------|-----------------|-------------|
| Select   | Name            | Preferred First Name | Email                        | User Id         | User Status |
| Select   | Chanin ITAccess |                      | Chanin.ITAccess@qalabahs.net | chaninitaccess  | Active      |
| Select   | Chanin Nar      |                      | Chanin.Nar@qalabahs.net      | chaninnar       | Active      |
| Select   | Chaninnar Test  |                      | Chaninnar.Test@qalabahs.net  | chaninnartest   | Active      |
| Select   | Chanin Nartest  |                      | Chanin.Nartest@qalabahs.net  | chaninnartest02 | Active      |
| Select   | Chanin RUNAtest |                      | Chanin.RUNAtest@qalabahs.net | chaninrunatest  | Active      |
| Select   | Chanin Test     |                      | Chanin.Test@qalabahs.net     | chanintest02    | Active      |
| Select   | Chanin Test     |                      | Chanin.Test2@qalabahs.net    | chanintest03    | Active      |

#### If you chose New User

NOTE: A Network Access Request (NAR) will be added to the request. The NAR request must be approved before the Alberta Netcare Access can be granted. If the NAR request is denied the Alberta Netcare access request will automatically be denied as well.

Enter the user's Legal Names and date of birth (DOB).

|                                                         |                           | User Search               |       |  |  |  |  |  |
|---------------------------------------------------------|---------------------------|---------------------------|-------|--|--|--|--|--|
| This request is for: ⊘Myself ⊜ Existing User ⊛ New User |                           |                           |       |  |  |  |  |  |
| Enter new user information:                             |                           |                           |       |  |  |  |  |  |
| Legal First Name* Chanin Last Name*                     | Test Preferred First Name | DOB Day* 4 V DOB Month* . | Jun 💌 |  |  |  |  |  |
|                                                         |                           |                           |       |  |  |  |  |  |

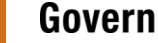

7

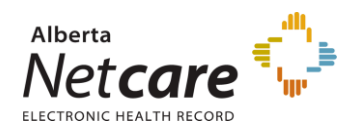

4. Click **Request Access** beside Alberta Netcare Portal.

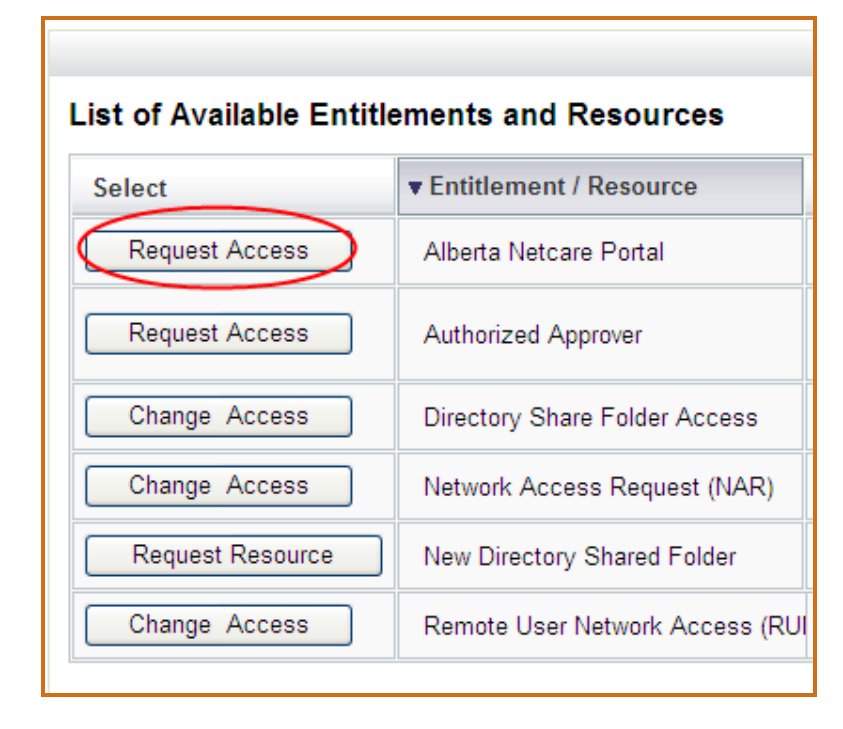

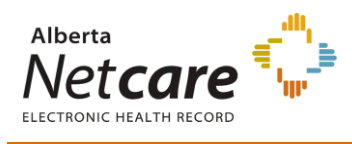

#### 5. Click **Next**.

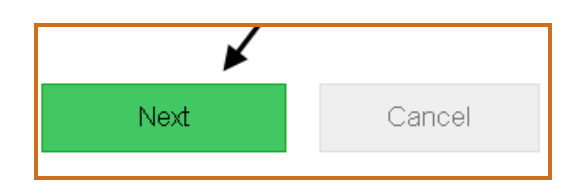

The Alberta Netcare Access Request page will appear.

If you have selected **New User** and an error message appears review the accounts and verify that a new network account is required.

If Yes, click Create New User.

|                                                                                                    |                               | You have chosen              | to make a request for a new user, but poss | l<br>ible matches exist, please | select from the li | st or press "Cre: | ite New User" button. |
|----------------------------------------------------------------------------------------------------|-------------------------------|------------------------------|--------------------------------------------|---------------------------------|--------------------|-------------------|-----------------------|
| Select User and Entitlements/Resources                                                                                                    |                               |                              |                                            |                                 |                    |                   |                       |
| Entitlement(s)                                                                                                    | Reques                        | at <b>3</b>                  | Review and Submit                          |                                 |                    |                   |                       |
|                                                                                                    |                               |                              |                                            | User Search                     |                    |                   |                       |
| I Enter new user information:<br>Legal First Name* Chanin Last Name* Test Preferred First Name DOB Day* 13 V DOB Month* Aug V<br>User Search Results: |                               |                              |                                            |                                 |                    |                   |                       |
|                                                                                                    | Users that possibly ma        | atch the New User First Init | ial and Last Name have been found. Please  | select from the choices b       | elow               |                   |                       |
| Select                                                                                                    | Name                          | Preferred First Name         | Email                                      | User Id                         | Date of Birth      | User Status       |                       |
| Select Existing                                                                                                    | Chanin TestManager            |                              | Chanin.TestManager@qalabahs.net            | chanintestmanager               | NO MATCH           | Active            |                       |
| Select Existing                                                                                                    | Chanin TestManagerNon         |                              | Chanin.TestManagerNon@qalabahs.net         | chanintestmanagemon             | NO MATCH           | Active            |                       |
| Select Existing                                                                                                    | Cov Test                      |                              | Cov.Test@covenanthealth.ca                 | covtest                         | NO MATCH           | Active            |                       |
| Select this button if the<br>Create New User                                                                                                    | user is not in the list above |                              |                                            |                                 |                    |                   | -                     |

If No, click to select an **Existing User** from the list of users provided on the **User Search Results** table.

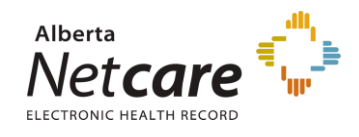

#### If you chose an **Inactive User**

The reactivation of an AHS network account can only be requested by a person who qualifies as a NAR Approver. A Network Access Request (NAR) will have to be completed first before an Alberta Netcare Portal entitlement can be requested.

Click Select beside the user's name.

|            |             |                      |                            | User Search Results: |             |  |  |  |  |  |
|------------|-------------|----------------------|----------------------------|----------------------|-------------|--|--|--|--|--|
| Select Na  | me          | Preferred First Name | Email                      | User Id              | User Status |  |  |  |  |  |
| Select Tes | ster ADTest |                      | Tester.ADtest@qalabahs.net | testeradtest         | Inactive    |  |  |  |  |  |

#### Click the **Reactivate Access** Button.

|                           |                              |                                                                     | Entitlement / Resource Selection |
|---------------------------|------------------------------|---------------------------------------------------------------------|----------------------------------|
| List of Available Entitle | ements and Resources for Ir  | nactive Users                                                       |                                  |
| Select                    | ▼ Entitlement / Resource     | Description                                                         |                                  |
| Reactivate Access         | Network Access Request (NAR) | Request the creation, amendment, or reactivation of an AHS account. |                                  |
|                           |                              |                                                                     |                                  |

The requester will have to provide the **Date of Birth** to validate that the user being activated is the appropriate user. Enter the user's day and month of birthday using the drop down menus.

|               |            |            |             |                                                                     | Selected User Details                        |
|---------------|------------|------------|-------------|---------------------------------------------------------------------|----------------------------------------------|
| LAN Id:       | Employ     | ee Name:   | Email Add   | iress:                                                              |                                              |
| testeradtest  | Tester A   | DTest      | Tester.ADt  | est@qalabahs.net                                                    |                                              |
| The user yo   | u select   | ted is Ina | active. Bef | ore a re-activation request can be submitted for this               | user, you must validate their Date of Birth. |
| DOB Month*    | Dec 💌      | •          |             |                                                                     |                                              |
| DOB Day* 1    | Select     |            |             |                                                                     |                                              |
|               | Feb<br>Mar |            |             |                                                                     |                                              |
|               | Apr        |            |             |                                                                     | Entitlement / Resource Selection             |
| List of Ava   | Jun        | titlemen   | ts and Re   | sources for Inactive Users                                          |                                              |
| Select Enti   | Aug        | esource    | Description |                                                                     |                                              |
| No items were | Oct        |            |             |                                                                     |                                              |
| Selected En   | Nev<br>Dec | Resource   | List        |                                                                     |                                              |
| Action        | ▼ Entitler | nent / Res | ource       | Description                                                         |                                              |
| Remove        | Network A  | Access Re  | quest (NAR) | Request the creation, amendment, or reactivation of an AHS account. |                                              |
|               |            |            |             |                                                                     | _                                            |

Click Next.

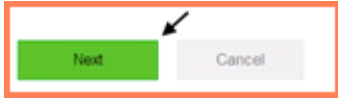

For further instructions on reactivating a NAR account, please refer to <u>Network</u> <u>Access Request (NAR) User Reference Guide</u>.

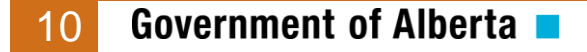

AHS IAM User Reference Guide 2016-06-27

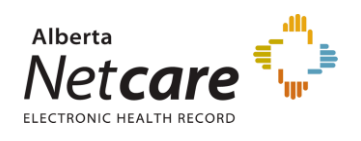

6. If you chose **New User**, complete the Network Access Request (NAR) form. If you chose **Existing User** or **Myself**, proceed to step 7.

|                        | Network Access Request (NAR) Details |
|------------------------|--------------------------------------|
| Title                  | Select •                             |
| Legal First Name       | Bob                                  |
| Last Name              | User                                 |
| * Middle Initial       | No Middle Name 📃                     |
| Preferred First Name   |                                      |
| Suffix                 |                                      |
| DOB Day                | 1                                    |
| DOB Month              | Jan                                  |
| User Type              | Non-Employee                         |
| * AHS Zone             | Select •                             |
| * User Sub-category    | Select •                             |
| Create Email Account   |                                      |
| External Email Address |                                      |
| Job Title              |                                      |
| * Company              | SELECT COMPANY •                     |
| * Department           |                                      |
| * Location             |                                      |

**NOTE**: AHS Affiliates should select the appropriate Sub-category from the "User Sub-Category" field.

Example: AHS LTC Affiliates, Calgary Laboratory Services (CLS), Capital Care, Carewest, Dynalife Lab, Lloydminster Hospital, PCN, etc.

A NAR request for an AHS LTC Affiliate user will not provision nor assign "Network" access to the user's account. A BHSA account or also known as IAM account will be created along with the ANP entitlement upon completion of the submitted request.

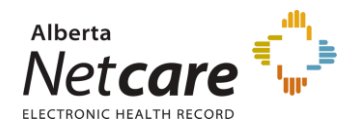

#### 7. Choose the **Profession** and **Job Role** from the drop down lists.

Some professions (Dental Hygienist, Dentist, Medical Doctor, Optometrist, Nurse Practitioner, Pharmacist, and Registered Dietitian) will require you to enter a **College License ID** in the free text field.

Students (Fellow, Resident, Medical Intern, Nurse Practitioner Student, Pharmacy Student and Dietary Intern) must select "UNKNOWN" as the Profession, and choose the appropriate role from the Job Role selection.

|                     |        | Alberta Neto | are Portal Details |
|---------------------|--------|--------------|--------------------|
| Netcare Information |        |              |                    |
|                     |        |              |                    |
| * Profession        | Select |              | •                  |
| Callera Lisance ID  |        | ]            |                    |
| College Licence ID  |        |              |                    |
| * Job Role          | Select | •            |                    |
|                     |        |              |                    |

8. Use the drop down list to choose an available facility. Click **Assign Facility**.

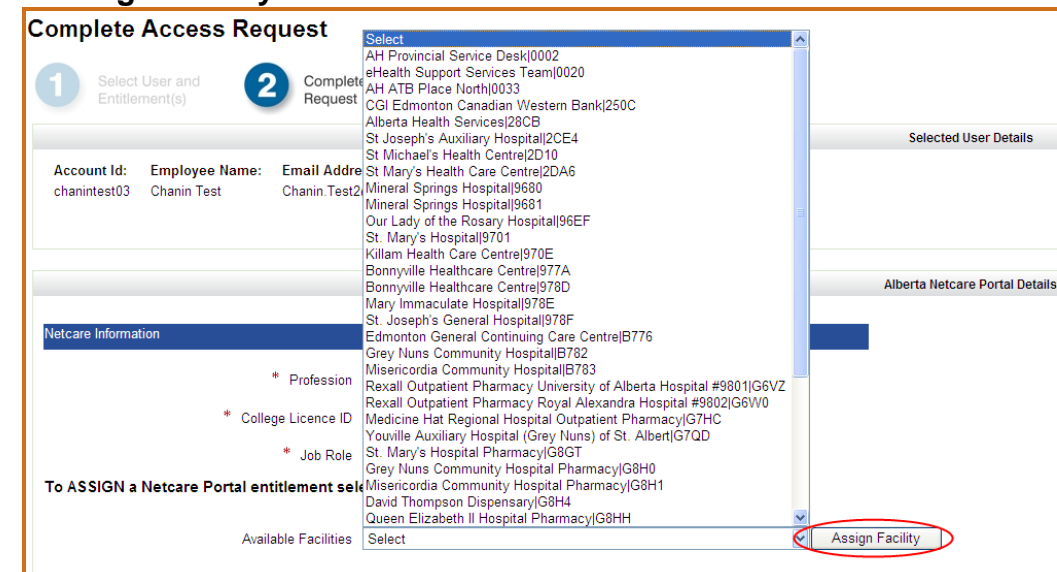

The facility will now appear under the user's list of facilities. If the user works in more than one facility, add all the facilities that apply for the user.

#### NOTE:

- All AHS facilities were consolidated into one facility code 28CB.
- All AHS Affiliates facilities were consolidated into one facility code GCJJ.
- **Covenant Health facility** codes were not consolidated; they will continue to use their current facility codes no change.

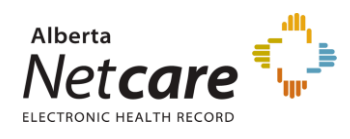

9. Enter each facility.

| Netcare Role Selection for Alberta Health Services/28CB              |                                                                                                    |  |  |  |  |  |
|----------------------------------------------------------------------|----------------------------------------------------------------------------------------------------|--|--|--|--|--|
| * Netcare Role<br>Choose additional access for PIN and/or PD below o | Pharmacy2   Netcare Role Selection Guide nly if you require access beyond that provided by the Netcare Portal Role above |  |  |  |  |  |
| PD Access<br>PIN Access                                              | Select                                                                                                    |  |  |  |  |  |
| Sunset Date<br>Temporary Access<br>Edmonton Zone Access              | 2016-10-16 12<br>©                                                                                                    |  |  |  |  |  |
| Pharmacy Batch Access<br>Remote Access Required                      | e.                                                                                                    |  |  |  |  |  |

The **Netcare Role Selection Guide** will assist you in determining the appropriate access to assign to your staff. For additional information,

http://www.albertanetcare.ca/LearningCentre/LearnByRole.htm

A **Sunset Date** is assigned to every Alberta Netcare access account. The Sunset Date has a maximum of one year from the date the access was granted. Requesters can modify the date to less than one year to accommodate short term use of Alberta Netcare as in the case of students or researchers.

- If the account is requested as a **permanent account** (i.e. **the temp checkbox is not selected**), the attestation emails will notify the Entitlement Manager of the impending Sunset Date, but the account will not be disabled if the Sunset Date is reached. It is the responsibility of the Entitlement Manager to ensure that the Sunset Date is updated in IAM as a modification request to the user's account.
- If the account is requested as a **temporary account** (i.e. **the temp checkbox is selected**), the attestation emails will notify the Entitlement Manager of the impending Sunset Date and disabling of the account. If the Sunset Date is reached the temporary account will be disabled automatically by IAM. To avoid the account from being disabled, an IAM Modify request needs to be made for the user's account.

Additional access (only select the check box if additional access option(s) are required)

- Edmonton Zone Access only users in Edmonton Zone should select this option to have access to Patient List functionality.
- **Pharmacy Batch Access** this access enables a user to utilize an additional Pharmacy Software system to send dispense information to PIN through the file transfer utility / batch messaging portion of PIN.
- **Remote Access Required** this option is to provide the user with access Alberta Netcare from a remote site using a FOB.

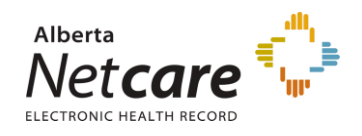

Requesting **Remote Access** to Alberta Netcare will have to be completed inside the Alberta Netcare Portal (ANP) entitlement request.

 If you click to select the check box beside Remote Access Required a Remote User Network Access (RUNA) request will be added to your request.

**NOTE**: A message in IAM will be presented if the request for Alberta Netcare remote access is selected directly from the Remote User Network Access (RUNA) entitlement request.

| Access Information                                                                         |                                                      |                      |
|--------------------------------------------------------------------------------------------|------------------------------------------------------|----------------------|
| NOTICE: This form is to request remote access via VPN only. If you require remote access t | o Netcare please go back and choose the f            | Netcare entitlement. |
|                                                                                            | Available                                            | Assigned             |
| * Select Access Required                                                                   | Citrix<br>eClinician<br>ESS<br>PAC's<br>VPN<br>WCCHN | Netcare              |

**NOTE**: A user that does not have direct access to the AHS Network will require remote access.

Example: AHS Affiliate and/or Community user

|                            |               | Remote User Network Access (RUNA) Details |
|----------------------------|---------------|-------------------------------------------|
| Remote User Network Access |               |                                           |
| Current Approving Manager  | value not set |                                           |
| * RUNA Request Type        | Select •      |                                           |
| * Token Type               | Select •      |                                           |
| Access Information         |               |                                           |
|                            | Available     | Assigned                                  |
|                            | Netcare       | · · · · · · · · · · · · · · · · · · ·     |
|                            |               | >                                         |
| * Select Access Required   |               | >><br><<                                  |
|                            |               | <                                         |
|                            |               | •                                         |
| Additional Information     |               |                                           |

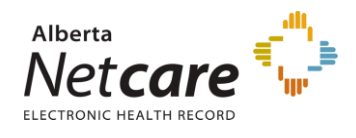

10. Choose the Approving Manager.

**NOTE**: If you have an AHS Delegation of Human Resources Authority (DOHRA) level of 1-11, a Covenant Health DOHRA of 1 - 6, or are a pre-approved Authorized Approver you will not need to choose an Approving Manager. The request will be automatically approved. Proceed to step 11.

If the requester has an Authorized Approver entitlement for several facilities but is not an Authorized Approver for the facility or facilities being requested, you will not be able to approve the request. You will have to select an appropriate Authorized Approver or Approving Manager assigned to the facility in order for the request to proceed.

If there is no Approving Manager, use the search field to search for your manager. Click **Select Approving Manager**.

| * Current Approving Manager                                                                                                    |                                                                                                    |                                 |                   |                    |              |                                      |             |
|----------------------------------------------------------------------------------------------------|----------------------------------------------------------------------------------------------------|---------------------------------|-------------------|--------------------|--------------|--------------------------------------|-------------|
| There is no manager selected. Please use the search field below and select a manager to approve the request.<br>Change Approxing Manager                                                                          |                                                                                                    |                                 |                   |                    |              |                                      |             |
| Change Approving Manager                                                                                                    | Change Approving Manager                                                                                                    |                                 |                   |                    |              |                                      |             |
| Enter your search terms to find a user. The Smart Search can find a user by name, account name, email, employee number, and more.<br>You can make a more specific search by changing the "Smart Search" dioptown. |                                                                                                    |                                 |                   |                    |              |                                      |             |
| User Search Results:                                                                                                    |                                                                                                    |                                 |                   |                    |              |                                      |             |
| Select                                                                                                    | Name                                                                                                    | Email                           | Userid            | Employee Job Title | User Type    | DOHRA Level                          | User Status |
| Unqualified Approver                                                                                                    | Chanin RUNAtest                                                                                                    | Chanin.RUNAtest@qalabahs.net    | chaninrunatest    | N/A                | Non-Employee | N/A                                  | Active      |
| Unqualified Approver                                                                                                    | Chanin TestManager                                                                                                    | Chanin.TestManager@qalabahs.net | chanintestmanager | N/A                | Non-Employee | N/A                                  | Active      |
| Select Approving Manager                                                                                                    | Select Approving Manager Chanin TestManagerNon Chanin. TestManagerNon@qalabahs.net chanintestmanagernon Manager Employee 9-11 Active |                                 |                   |                    |              |                                      |             |
| Unconfirmed - No direct match with HR DOA table                                                                                                    | Chanin Sullivan                                                                                                    | Chanin.Sullivan@qalabahs.net    | csullivan         | IT Access Analyst  | Employee     | No direct match with HR DOHRA table. | Active      |
| Unqualified Approver                                                                                                    | Chanin Sullivan                                                                                                    |                                 | csullivanconfig   | N/A                |              | N/A                                  | Active      |

11. Click Next.

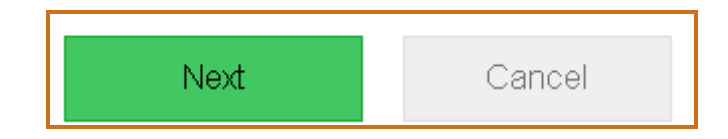

The Review and Submit page will appear.

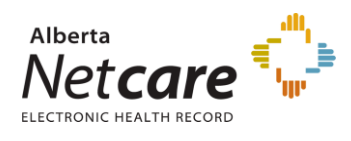

#### 12. Click **Submit**.

| Selection  | Value                                   | Value                 |                         |  |  |
|------------|-----------------------------------------|-----------------------|-------------------------|--|--|
| Profession | Psychologist                            |                       |                         |  |  |
| Job Role   | Therapist (OT, PT, RT)                  |                       |                         |  |  |
|            | Facility - Alberta Health Services 28CB | Admin3                | Sunset Date - Oct 25 20 |  |  |
|            | Batch Access - True                     | Remote Access - False |                         |  |  |
|            | Batch Access - True                     | Remote Access - False |                         |  |  |

The **Confirmation** page will appear.

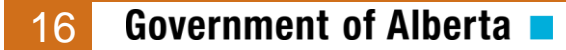

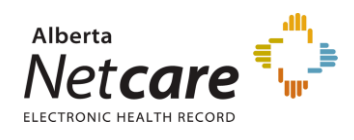

13. Click **OK**.

**NOTE**: if you do not click **OK** the request will be delayed by 15 minutes.

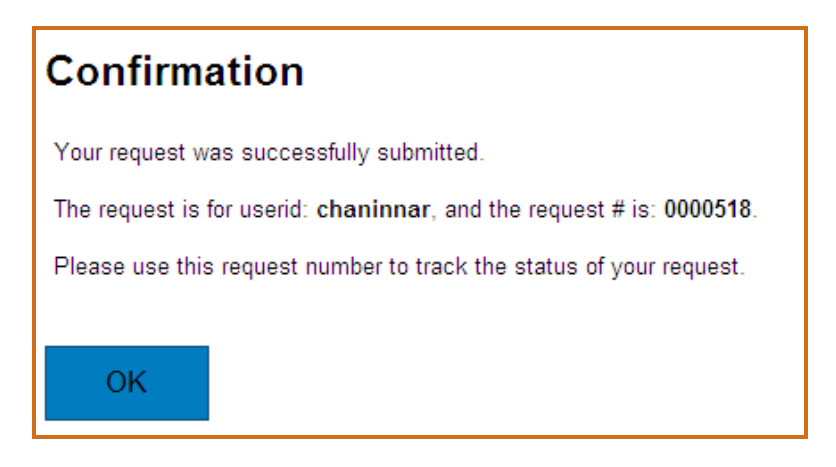

The IAM home page will appear. The request will appear under the **Request** Status pane.

| Status | Request | Requested 👻                 | Completed   | Access                           | Requested For |
|--------|---------|-----------------------------|-------------|----------------------------------|---------------|
| 9      | 0011064 | Oct 26, 2015<br>08:31:00 AM | In Progress | ALBERTA NETCARE<br>PORTAL        | CHANINTEST03  |
| 0      | 0000644 | Jul 17, 2015<br>07:42:00 AM | In Progress | DIRECTORY SHARE<br>FOLDER ACCESS | DYNALIFE      |

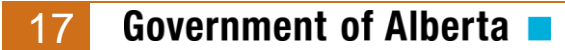

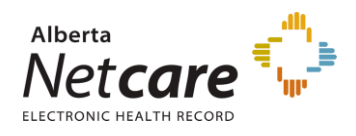

## Modifying and Removing Alberta Netcare Portal Access

**NOTE:** The modification and removal of an existing ANP entitlement will have to be completed by the assigned Approving Manager or Authorized Approver. This cannot be delegated to others as only they can view that specific entitlement for their staff.

- 1. Enter the IAM url into the address bar. <u>https://iam.albertahealthservices.ca/user</u> The **IAM log in** screen will appear
- 2. Click Request or Modify Access to Entitlements

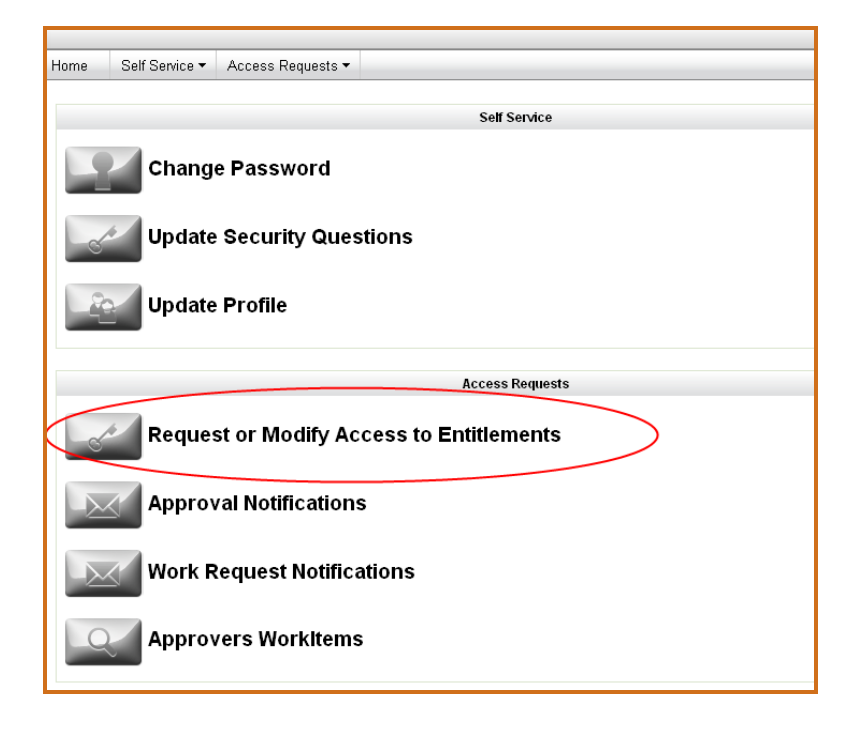

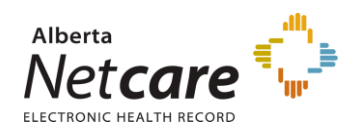

3. Click to select the user.

If you chose **Myself** proceed to step 4.

If you chose Existing User, use the search fields to find the user.

**NOTE**: Requesters will have several options to choose from when searching for a user. Use **+ add search criteria** option to have a narrowed search return.

| User Search                                                                                                    |
|----------------------------------------------------------------------------------------------------|
| This request is for: 🔿 Myself 💿 Existing User 🔿 New User                                                                                                    |
| Find Existing User                                                                                                    |
| Enter your search terms to find a user. The Smart Search can find a user by name, account name, email, employee number, and more.<br>You can make a more specific search by changing the "Smart Search" dropdown. |
| Last Name V Starts With V Search + add search criteria                                                                                                    |
| Smart Search                                                                                                    |
| Email                                                                                                    |
| UserId                                                                                                    |
|                                                                                                    |
| Not                                                                                                    |

Click Select beside the user.

|   | User Search Results: |                 |                      |                              |                 |             |
|---|----------------------|-----------------|----------------------|------------------------------|-----------------|-------------|
|   | Select               | Name            | Preferred First Name | Email                        | User Id         | User Status |
|   | Select               | Chanin ITAccess |                      | Chanin.ITAccess@qalabahs.net | chaninitaccess  | Active      |
| ¢ | Select               | Chanin Nar      |                      | Chanin.Nar@qalabahs.net      | chaninnar       | Active      |
|   | Select               | Chaninnar Test  |                      | Chaninnar.Test@qalabahs.net  | chaninnartest   | Active      |
|   | Select               | Chanin Nartest  |                      | Chanin.Nartest@qalabahs.net  | chaninnartest02 | Active      |
|   | Select               | Chanin RUNAtest |                      | Chanin.RUNAtest@qalabahs.net | chaninrunatest  | Active      |
|   | Select               | Chanin Test     |                      | Chanin.Test@qalabahs.net     | chanintest02    | Active      |
|   | Select               | Chanin Test     |                      | Chanin.Test2@qalabahs.net    | chanintest03    | Active      |

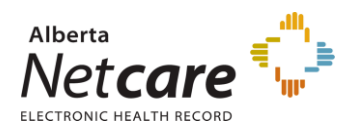

4. Click Change Access beside Alberta Netcare Portal.

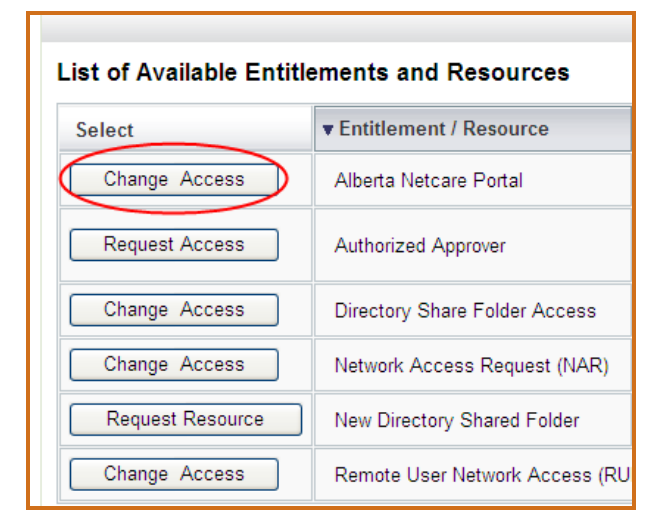

5. Click Next.

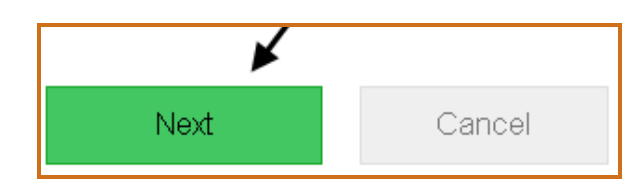

The Alberta Netcare Access Request page will appear.

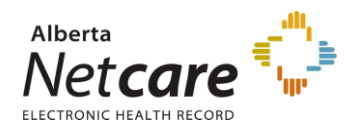

6. Choose **Modify** from the drop down list.

Update the **Profession** and/or **Job Role** if required using the drop down lists. **NOTE:** Some professions (Dental Hygienist, Dentist, Medical Doctor, Optometrist, Nurse Practitioner, Pharmacist, and Registered Dietitian) will require you to enter a **College License ID** in the free text field.

Students (Fellow, Resident, Medical Intern, Nurse Practitioner Student, Pharmacy Student and Dietary Intern) must select "UNKNOWN" as the Profession, and choose the appropriate role from the Job Role selection.

|                    |            | Alberta Netcare Portal Details |
|--------------------|------------|--------------------------------|
| Access ID          | ahcommuser |                                |
| * Request Type     | Modify •   |                                |
| * Profession       | Unknown    | ×                              |
| College Licence ID |            |                                |
| * Job Role         | IS Staff • |                                |

# <sup>7.</sup> Modification of ANP entitlement

Add a new facility if required. Use the drop down list to choose an available facility. Click **Assign Facility**, and proceed to Step 10.

| Complete Access Request                                                         | Salact                                                                                                    | •                              |
|---------------------------------------------------------------------------------|----------------------------------------------------------------------------------------------------|--------------------------------|
| 1 Select User and Complete<br>Entitlement(s) Complete<br>Request                | AH Provincial Service Desk 0002<br>eHealth Support Services Team 0020<br>AH ATB Place North 0020<br>CGI Edmonton Canadian Western Bank 250C<br>Alberds Hoath Senvice/128CB                                                                                                    |                                |
|                                                                                 | St Joseph's Auxiliary Hospital/2CE4                                                                                                    | Selected User Details          |
| Account Id: Employee Name: Email Addre<br>chanintest03 Chanin Test Chanin.Test2 | St Michael's Health Centrel2D10<br>St Mary's Health Care Centrel2DA6<br>Mineral Springs Hospital/9680<br>Mineral Springs Hospital/9681<br>Our Lady of the Rosary Hospital/96EF<br>St. Mary's Hospital/9701<br>Killam Health Care Centrel970E<br>Bonnyville Healthcare Centrel977A<br>Bonnyville Healthcare Centrel978D | Alberta Netcare Portal Details |
|                                                                                 | St. Joseph's General Hospital/978F                                                                                                    |                                |
| Netcare Information                                                             | Edmonton General Continuing Care Centre B776                                                                                                    |                                |
| * Profession                                                                    | Grey Nuns Community HospitallB782<br>Misericordia Community HospitallB783<br>Rexall Outpatient Pharmacy University of Alberta Hospital #9801 G6VZ<br>Rexall Outpatient Pharmacy Royal Alexandra Hospital #9802 G6W0                                                                                                    |                                |
| * College Licence ID                                                            | Medicine Hat Regional Hospital Outpatient Pharmacy/G7HC                                                                                                    |                                |
| * Job Role                                                                      | Youville Auxiliary Hospital (Grey Nuns) of St. Albert G7QD<br>St. Mar/s Hospital Pharmacy G8GT<br>Grev Nuns Community Hospital Pharmacv G8H0                                                                                                    |                                |
| To ASSIGN a Netcare Portal entitlement sel                                      | Misericordia Community Hospital Pharmacy G8H1                                                                                                    |                                |
|                                                                                 | David Thompson Dispensary G8H4<br>Queen Elizabeth II Hospital Pharmacy G8HH                                                                                                    | Y                              |
| Available Facilities                                                            | Select                                                                                                    | Assign Facility                |

AHS IAM User Reference Guide 2016-06-27

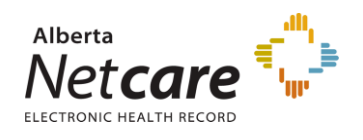

#### NOTE:

- All **AHS facilities** were consolidated into one facility code **28CB**.
- All AHS Affiliates facilities were consolidated into one facility code GCJJ.
- **Covenant Health facility** codes were not consolidated; they will continue to use their current facility codes no change.

# <sup>8.</sup> Removal of ANP entitlement or added facility

Click **Remove** beside the **Available Facilities**.

| Netcare Information                                                                      |                                     |
|------------------------------------------------------------------------------------------|-------------------------------------|
| To ASSIGN a Netcare Portal entitlement select from 'Available Facilities' list then clic | k 'Assign Facility'                 |
| Available Facilities Select                                                              | <ul> <li>Assign Facility</li> </ul> |
| Netcare Role Selection for Alberta Health Services 28CB                                  | Remove                              |
| * Netcare Role Admin3 💌 Netcare Role Selection Guide                                     |                                     |
|                                                                                          |                                     |

9. If the facility being removed is the last facility assigned to the user, the requester will be ask to choose a **Disable Reason** from the drop down list. Select the appropriate reason and proceed to Step 13.

| Access ID          | chanintest03                                                                               |           |
|--------------------|--------------------------------------------------------------------------------------------|-----------|
| * Request Type     | Modify 💌                                                                                   |           |
| * Profession       | Psychologist                                                                               | *         |
| College Licence ID |                                                                                            |           |
| * Job Role         | Therapist (OT, PT, RT)                                                                     |           |
| * Disable Reason   | Select 🗸                                                                                   |           |
|                    | Select                                                                                     |           |
|                    | Netcare Access no longer needed                                                            |           |
| l entitlement sel  | Emergency Community User Termination<br>Community User Resignation<br>Breach Investigation | ssign Fac |

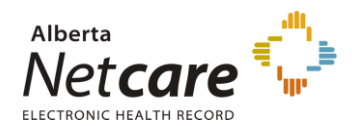

#### 10 Enter or update the facility's details

| Netcare Role Selection for Alberta Health Services/28CB                           |                                                                                                    | Remove |
|-----------------------------------------------------------------------------------|----------------------------------------------------------------------------------------------------|--------|
| * Netcare Role<br>Choose additional access for PIN and/or PD below o<br>PD Access | Pharmacy2  Netcare Role Selection Guide nly if you require access beyond that provided by the Netcare Portal Role above Select |        |
| PIN Access                                                                        | Select •                                                                                                    |        |
| Sunset Date                                                                       | 2016-10-16 12                                                                                                    |        |
| Temporary Access                                                                  | ×                                                                                                    |        |
| Edmonton Zone Access                                                              | 8                                                                                                    |        |
| Pharmacy Batch Access                                                             | 0                                                                                                    |        |
| Remote Access Required                                                            | •                                                                                                    |        |

The **Netcare Role Selection Guide** will assist you in determining the appropriate access to assign to your staff. For additional information, <u>http://www.albertanetcare.ca/LearningCentre/LearnByRole.htm</u>

A **Sunset Date** is assigned to every Alberta Netcare access account. The Sunset Date has a maximum of one year from the date the access was granted. Requesters can modify the date to less than one year to accommodate short term use of Alberta Netcare as in the case of students or researchers.

- If the account is requested as a **permanent account** (i.e. **the temp checkbox is not selected**), the attestation emails will notify the Entitlement Manager of the impending Sunset Date, but the account will not be disabled if the Sunset Date is reached. It is the responsibility of the Entitlement Manager to ensure that the Sunset Date is updated in IAM as a modification request to the user's account.
- If the account is requested as a **temporary account** (i.e. **the temp checkbox is selected**), the attestation emails will notify the Entitlement Manager of the impending Sunset Date and disabling of the account. If the Sunset Date is reached the temporary account will be disabled automatically by IAM. To avoid the account from being disabled, an IAM Modify request needs to be made for the user's account.

Additional access (only select the check box if additional access option(s) are required)

- Edmonton Zone Access only users in Edmonton Zone should select this option to have access to Patient List functionality.
- **Pharmacy Batch Access** this access enables a user to utilize an additional Pharmacy Software system to send dispense information to PIN through the file transfer utility / batch messaging portion of PIN.
- **Remote Access Required** this option is to provide the user with access Alberta Netcare from a remote site using a FOB.

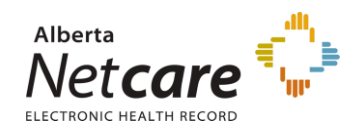

If you click to select the check box beside **Remote Access Required** a Remote User Network Access (RUNA) request will be added to your request.

**NOTE:** A user that does not have direct access to the AHS Network will require remote access.

Example: AHS Affiliate and/or Community user

|                                            |               | Remote User Network Access (RUNA) Details |  |  |
|--------------------------------------------|---------------|-------------------------------------------|--|--|
| Remote User Network Access                 |               |                                           |  |  |
| Current Approving Manager                  | value not set |                                           |  |  |
| * RUNA Request Type                        | Select •      |                                           |  |  |
| * Token Type                               | Select •      |                                           |  |  |
| Access Information                         |               |                                           |  |  |
|                                            | Available     | Assigned                                  |  |  |
|                                            | Netcare       | ^                                         |  |  |
|                                            |               | >                                         |  |  |
| <ul> <li>Select Access Required</li> </ul> |               | <u>&gt;&gt;</u><br><<                     |  |  |
|                                            |               | <                                         |  |  |
|                                            | -             | · ·                                       |  |  |
| Additional Information                     |               |                                           |  |  |

**IMPORTANT NOTE**: Requesting **Remote Access** to Alberta Netcare will have to be completed inside the Alberta Netcare Portal (ANP) entitlement request. A message in IAM will be presented if the request for Alberta Netcare remote access is selected directly from the Remote User Network Access (RUNA) entitlement request.

| NOTICE: This form is to request remote access via VPN only. | If you require remote access to Ne          | etcare please go back and choose the Netcare entitlement. |
|-------------------------------------------------------------|---------------------------------------------|-----------------------------------------------------------|
|                                                             | Available                                   | Assigned                                                  |
| * Select Access Required                                    | Citrix<br>eClinician<br>ESS<br>PAC's<br>VDN | Netcare       >                                           |

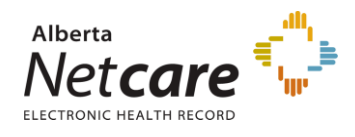

12. Choose the Approving Manager.

**NOTE**: If you have an AHS Delegation of Human Resources Authority (DOHRA) level of 1-11, a Covenant Health DOHRA of 1 - 6, or are a pre-approved Authorized Approver you will not need to choose an Approving Manager. The request will be automatically approved. Proceed to step 11.

If the requester has an Authorized Approver entitlement for several facilities but is not an Authorized Approver for the facility or facilities being requested, you will not be able to approve the request. You will have to select an appropriate Authorized Approver or Approving Manager assigned to the facility in order for the request to proceed.

If there is no Approving Manager use the search field to search for your manager. Click **Select Approving Manager**.

| * Current Approving Manager                                                                                                    |                                                                                                    |                                    |                     |                    |              |                                      |             |
|----------------------------------------------------------------------------------------------------|----------------------------------------------------------------------------------------------------|------------------------------------|---------------------|--------------------|--------------|--------------------------------------|-------------|
| There is no manager selected. Please use the search field below and select a manager to approve the request. Change Approxing Manager |                                                                                                    |                                    |                     |                    |              |                                      |             |
| Change Approving Manager                                                                                                    | Change Approving Manager                                                                                                    |                                    |                     |                    |              |                                      |             |
| Enter your search terms to find a user. The Smart Sear<br>You can make a more specific search by changing the                         | Enter your search terms to find a user. The Smart Search can find a user by name, account name, email, employee number, and more.<br>You can make a more specific search by changing the "Smart Search" depdown. |                                    |                     |                    |              |                                      |             |
| First Name v Starts With v chanin Search                                                                                              |                                                                                                    |                                    |                     |                    |              |                                      |             |
| User Search Results:                                                                                                    | User Search Results:                                                                                                    |                                    |                     |                    |              |                                      |             |
| Select                                                                                                    | Name                                                                                                    | Email                              | Userid              | Employee Job Title | User Type    | DOHRA Level                          | User Status |
| Unqualified Approver                                                                                                    | Chanin RUNAtest                                                                                                    | Chanin.RUNAtest@qalabahs.net       | chaninrunatest      | N/A                | Non-Employee | N/A                                  | Active      |
| Unqualified Approver                                                                                                    | Chanin TestManager                                                                                                    | Chanin.TestManager@qalabahs.net    | chanintestmanager   | N/A                | Non-Employee | N/A                                  | Active      |
| Select Approving Manager                                                                                                    | Chanin TestManagerNon                                                                                                    | Chanin.TestManagerNon@qalabahs.net | chanintestmanagemon | Manager            | Employee     | 9-11                                 | Active      |
| Unconfirmed - No direct match with HR DOA table                                                                                       | Chanin Sullivan                                                                                                    | Chanin.Sullivan@qalabahs.net       | csullivan           | IT Access Analyst  | Employee     | No direct match with HR DOHRA table. | Active      |
| Unqualified Approver                                                                                                    | Chanin Sullivan                                                                                                    |                                    | csullivanconfig     | N/A                |              | N/A                                  | Active      |

13. Click Next.

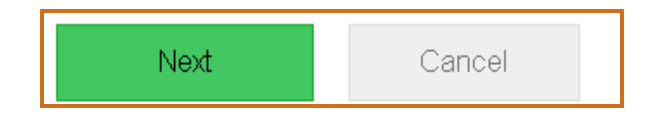

The **Review and Submit** page will appear.

14. Click Submit.

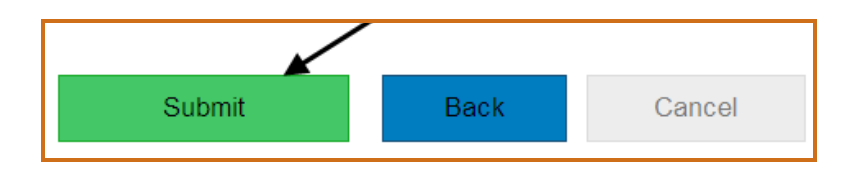

The **Confirmation** page will appear.

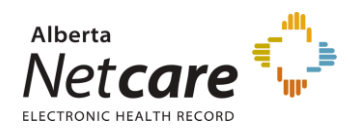

#### 15. Click **OK**.

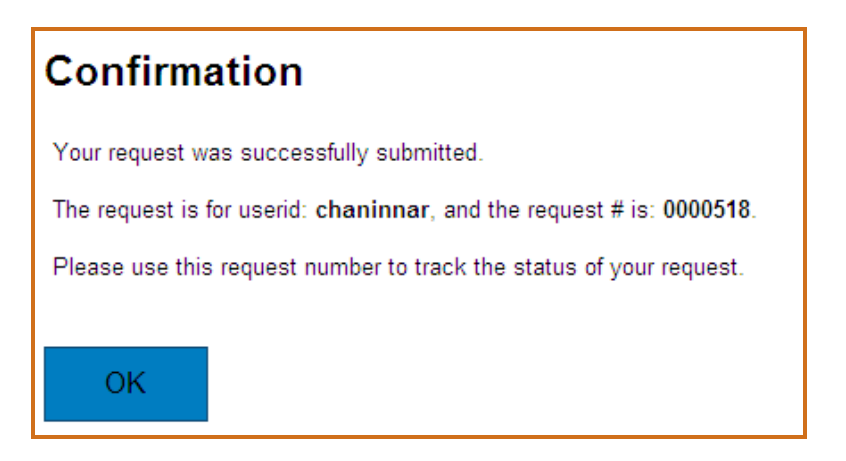

The IAM home page will appear. The Request will appear under the **Request** Status pane.

|        | Request Status |                             |             |                                        |               |
|--------|----------------|-----------------------------|-------------|----------------------------------------|---------------|
| Status | Request        | Requested 👻                 | Completed   | Access                                 | Requested For |
| 0      | 0011085        | Oct 26, 2015<br>11:59:00 AM | In Progress | ALBERTA NETCARE<br>PORTAL-CHANINTEST03 | CHANINTEST03  |
| 0      | 0000644        | Jul 17, 2015<br>07:42:00 AM | In Progress | DIRECTORY SHARE<br>FOLDER ACCESS       | DYNALIFE      |

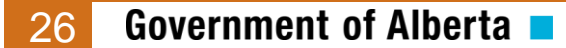

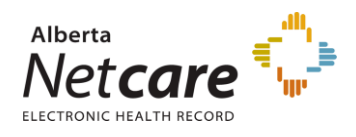

### Approving an Alberta Netcare Portal Request

1. Enter the IAM url into the address bar. <u>https://iam.albertahealthservices.ca/user</u> The **IAM log in** screen will appear.

**NOTE**: If the requester who submitted the request is an Approving Manager or an Authorized Approver, the request will automatically be sent to the IT Access Netcare Approval Queue for review and completion.

2. Click Approval Notifications.

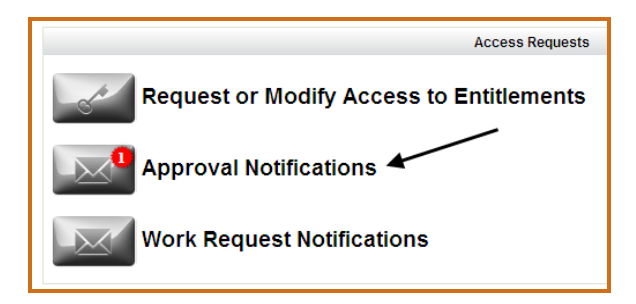

The Awaiting Approval page will appear.

3. Click the link under **Request**.

| List Approvals for | My Account             | /                              |
|--------------------|------------------------|--------------------------------|
| Approver           | Request                | ×                              |
| csorenson          | NetcarePortal - New- r | eq #0011064 for (chanintest03) |
|                    |                        |                                |

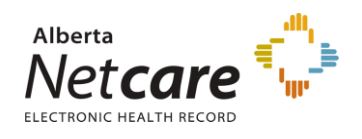

4. Review the information entered by the requestor and make changes as required. All fields are editable.

To request more than one facility for a user use the drop down list to select all the facilities that apply and enter the details.

|                                               |                                                                                            | Alberta Netcare Portal Detail |  |  |  |
|-----------------------------------------------|--------------------------------------------------------------------------------------------|-------------------------------|--|--|--|
| Request Type                                  | New                                                                                        |                               |  |  |  |
| Netcare Information                           |                                                                                            |                               |  |  |  |
| * Profession                                  | Psychologist 🗸                                                                             |                               |  |  |  |
| College Licence ID                            |                                                                                            |                               |  |  |  |
| * Job Role                                    | Therapist (OT, PT, RT)                                                                     |                               |  |  |  |
| To ASSIGN a Netca                             | re Portal entitlement select from 'Available Facilities' list then click 'Assign Facility' |                               |  |  |  |
|                                               |                                                                                            |                               |  |  |  |
| Available Facilities                          | Select Assign Fa                                                                           | cility                        |  |  |  |
| Netcare Role Selection                        | n for Alberta Health Services 28CB                                                         | Remove                        |  |  |  |
| * Netcare Role                                | Admin3 Vetcare Role Selection Guide                                                        |                               |  |  |  |
| Sunset Date                                   | 2016-10-25 12                                                                              |                               |  |  |  |
| Temporary Access                              | V                                                                                          |                               |  |  |  |
| Edmonton Zone<br>Access                       | V                                                                                          |                               |  |  |  |
| Pharmacy Batch<br>Access                      | V                                                                                          |                               |  |  |  |
| Remote Access<br>Required                     | No                                                                                         |                               |  |  |  |
| Authorized Approver                           |                                                                                            |                               |  |  |  |
| Name<br>Carol Ann Sorenson<br>Change Authoriz | Email Userid User Status<br>Carol.Sorenson@qalabahs.net csorenson Active<br>zed Approver   |                               |  |  |  |
| Manager Notes:                                |                                                                                            |                               |  |  |  |

The **Netcare Role Selection Guide** will assist you in determining the appropriate access to assign to your staff. For additional information, <u>http://www.albertanetcare.ca/LearningCentre/LearnByRole.htm</u>

A **Sunset Date** is assigned to every Alberta Netcare access account. The Sunset Date has a maximum of one year from the date the access was granted. Requesters can modify the date to less than one year to accommodate short term use of Alberta Netcare as in the case of students or researchers.

 If the account is requested as a permanent account (i.e. the temp checkbox is not selected), the attestation emails will notify the Entitlement Manager of the impending Sunset Date, but the account will not be disabled if the Sunset Date is reached. It is the responsibility of the Entitlement Manager to ensure that the

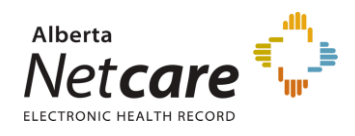

Sunset Date is updated in IAM as a modification request to the user's account.

If the account is requested as a temporary account (i.e. the temp checkbox is selected), the attestation emails will notify the Entitlement Manager of the impending Sunset Date and disabling of the account. If the Sunset Date is reached the temporary account will be disabled automatically by IAM. To avoid the account from being disabled, an IAM Modify request needs to be made for the user's account.

Additional access (only select the check box if additional access option(s) are required)

- Edmonton Zone Access only users in Edmonton Zone should select this option to have access to Patient List functionality.
- **Pharmacy Batch Access** this access enables a user to utilize an additional Pharmacy Software system to send dispense information to PIN through the file transfer utility / batch messaging portion of PIN.
- **Remote Access Required** this option is to provide the user with access Alberta Netcare from a remote site using a FOB.

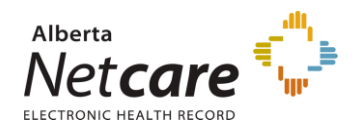

5. To approve the request click **Approve**.

To deny the request click **Deny** and provide reason in the Deny Comment box.

To save any changes made and return to the **Awaiting Approval** screen click **Save for Later**.

To return to the Awaiting Approval screen click Cancel. The Awaiting Approval screen will appear.

You may log out or perform another task.

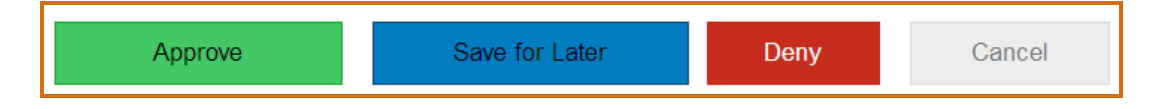

A ticket to will be created and sent to the appropriate team to complete any provisioning steps.

This AHS Identity & Access Management initiative is a partnership between Alberta Health and Alberta Health Services.

Government of Alberta

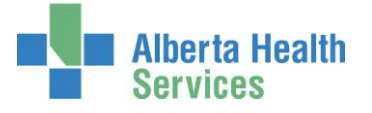